## Kuksa-jäsenrekisteri ja PartioID:n luominen – huoltajan ohje

1. Mene osoitteeseen kuksa.partio.fi

2. Klikkaa "Rekisteröidy"-painiketta.

3. Kirjoita "Jäsennumero"-kenttään sähköpostilla saamasi huoltajanumero (ei lapsen jäsennumeroa) ja kirjoita "Sähköpostiosoite"-kenttään sähköpostiosoite, johon sait viestin Kuksasta. Jos viestiä ei enää löydy, saat huoltajanumeron ja Kuksassa olevan sähköpostiosoitteen jäsenrekisterivastaavalta sähköpostilla osoitteesta lari.jyrhama@gmail.com

4. Klikkaa ruksi kohtaan "Hyväksyn palvelun käyttöehdot..." ja klikkaa "Jatka"painiketta.

5. Valitse kirjautumistapa, jolla haluat käyttää PartioID-tunnusta. Valittavana on joko Google-tili, Facebook-tili tai erillisen käyttäjätunnuksen ja salasanan luominen.

6. Kun rekisteröityminen on onnistunut, ilmestyy ruudulle teksti: "PartioID-tilisi luonti on valmis. Kiitos rekisteröitymisestäsi!" Klikkaa "Jatka palveluun". Nyt olet kirjautunut ensimmäistä kertaa Kuksaan.

7. Näet sekä omat että huollettavan tiedot klikkaamalla nimeä ruudun vasemmassa laidassa. Kannattaa tarkistaa omat ja huollettavan tiedot.

8. "Yhteystiedot"-välilehdelle on tallennettu mm. kotiosoite ja syntymäaika. Tietoja voi päivittää klikkaamalla "Muokkaa tietoja" -painiketta. Huom! Kuksa kysyy lapsen sähköpostiosoitetta pakollisena tietona. Jos lapsella ei ole omaa sähköpostia, laita kenttään jokin "höpöhöpö"-osoite, El esim. omaa sähköpostiosoitettasi.

9. Muista lopuksi tallentaa muutokset!

10. "Jäsenyydet"-välilehdeltä näkyy mm. jäsenmaksutiedot ja jäsenyydet lippukunnassa.

11. "Osallistumiset"-välilehdellä näkyy ne tapahtumat, joihin olet lapsesi ilmoittanut.

12. Lopuksi kirjaudu ulos Kuksasta oikeasta ylänurkasta.

Mikäli PartioID-tunnuksen luominen ei onnistu, ota yhteyttä jäsenrekisterivastaavaan.

Tapahtumaan ilmoittautuminen Kuksan kautta

1. Avaa tapahtuman ilmoittautumislinkki esimerkiksi lippukunnan nettisivujen kautta.

2. Valitse "Jos olet partiolainen, kirjaudu palveluun käyttämällä PartioID-tunnustasi" vaikket huoltajana olekaan oikeasti partiolainen, mutta sinulla on PartioID-tili.

3. Kirjaudu sisään Kuksaan aiemmin valitsemallasi tavalla (yhdistetty Facebook- tai Google+-tunnuksiin tai erilliset tunnukset).

4. Tarkista huollettavasi henkilötietojen paikkansapitävyys ja tarvittaessa muuta tiedot ajantasaisiksi. Huom! Jos laatikko "Lähetä sähköpostivahvistus osallistumisesta" on ruksittuna, vahvistus lähtee nimenomaan lapsen sähköpostiin, oli sitä tai ei. Ilmoittautumisen onnistumisen voi tarvittaessa varmistaa huollettavan tiedoista Kuksan "Osallistumiset"-välilehdeltä. Jos tapahtumasta on tulossa vielä lisätietoa, se voidaan lähettää sähköpostilistan kautta huoltajalle.

5. Täytä loput kentät, valintalaatikot ym.

6. Lopuksi klikkaa "Laske kokonaishinta" –painiketta, ja sen jälkeen "Ilmoittaudu"painiketta.

7. Ilmoittautuminen on onnistunut kun ruudulle tulee teksti: "Kiitos ilmoittautumisestasi tapahtumaan XXXX pp.kk.vvvv - pp.kk.vvvv."

8. Allaolevasta painikkeesta voit lisätä toisen ilmoittautumisen, esim. sisaruksen.